## DEVICE FUNCTIONS

# C5000C and C5000P

### Features

- RS232 USB conversion.
- Virtual COM port device driver.
- ESD surge protection: ±8kv contact discharge, ±15kv air gap discharge.
- LC filters on RS232 RxD and TxD lines.
- USB bus powered, 17.5mA.
- Mounting bracket installed.
- Fixed and programmable RS232 settings.

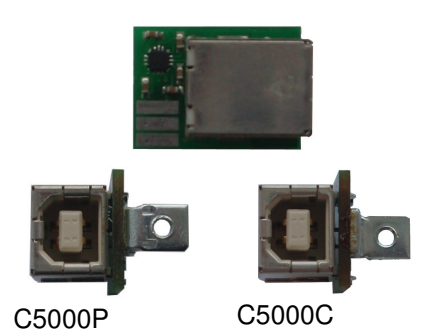

### **Specifications**

| USB          | USB specification 2.0 compliant                                                                                |                                                        |
|--------------|----------------------------------------------------------------------------------------------------|--------------------------------------------------------|
|              | USB type B receptacle connector                                                                                |                                                        |
|              | USB full speed 12Mbps transmission                                                                             |                                                        |
| RS232        | Signals: RxD, TxD, GND                                                                                         |                                                        |
|              | Receiver RxD input voltage range: -25v to +25v                                                                 |                                                        |
|              | Transmitter TxD output voltage swing: -5.7v to +5.7v                                                           |                                                        |
|              | Connector: 3 solder pads 5.6mmx1.8mm                                                                           |                                                        |
|              | Baud rate: 1200bps to 115200bps                                                                                |                                                        |
|              | Parity: Even, Odd, None, Mark, Space                                                                           |                                                        |
|              | Data length: 5-bit, 6-bit, 7-bit, 8-bit                                                                        |                                                        |
|              | Stop bits: 1-bit, 2-bit                                                                                        |                                                        |
| Grounding    | USB connector is floating. Grounding pads are provided.                                                        |                                                        |
| Power        | USB bus powered, 17.5mA                                                                                        |                                                        |
| Software     | 32-bit and 64-bit virtual COM port device driver for Microsoft Windows 8, Windows 7, Windows Vista, Windows XP |                                                        |
| Mounting     | C5000C chassis mount. 4x40 thread<br>C5000P panel mount. 4x40 thread                                           |                                                        |
| Part         | C5000C, C5000P                                                                                                 | RS232 programmable, support all settings.              |
| Number       | C5000C-96, C5000P-96                                                                                           | RS232 setting: 9600bps, 8-bit, No parity, 1-bit stop.  |
|              | C5000C-19, C5000P-19                                                                                           | RS232 setting: 19200bps, 8-bit, No parity, 1-bit stop. |
|              | C5000C-11, C5000P-11                                                                                           | RS232 setting: 115200bps, 8-bit, No parity, 1-bit stop |
| Operating te | mperature range: -40 ℃ TO                                                                                      | +85℃                                                   |

### **RS232 Connector Definition**

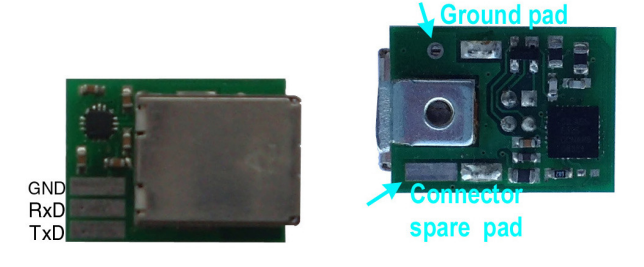

## DEVICE FUNCTIONS

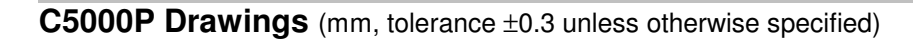

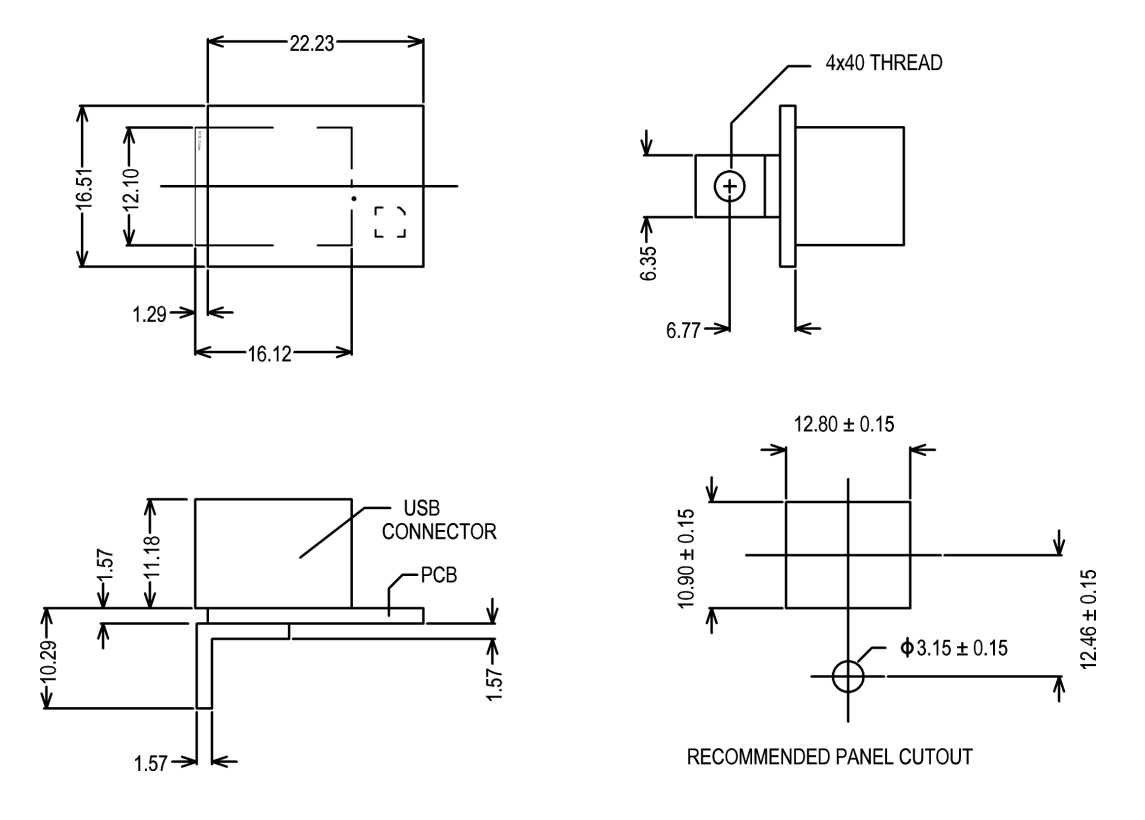

## C5000C Drawings (mm, tolerance $\pm 0.3$ unless otherwise specified)

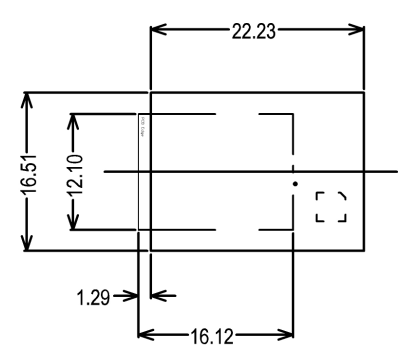

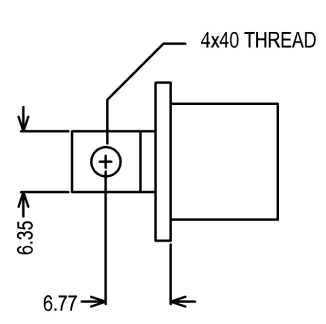

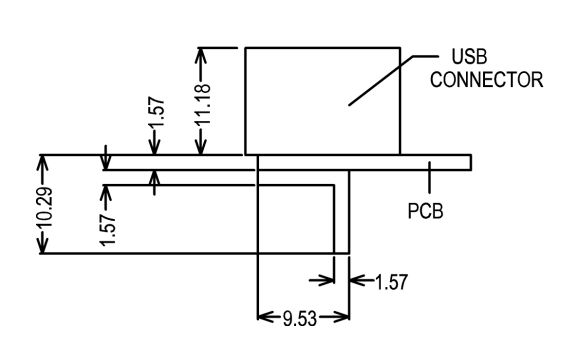

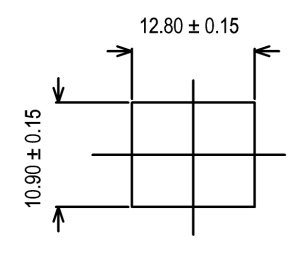

RECOMMENDED PANEL CUTOUT

## DEVICE FUNCTIONS

### Software Installation

The software package is supplied in a compressed folder file named USB\_COM\_1P\_Driver or a CD. Here are the installation steps.

- 1. If you have file USB\_COM\_1P\_Driver, rename USB\_COM\_1P\_Driver to USB\_COM\_1P\_Driver.zip, extract all files to a file folder on your local disk or USB drive, double click setup.exe to start software installation.
- 2. If you have the software CD, insert the software CD into your computer's disc drive, the software installation will start automatically.
- 3. Follow the on-screen instructions until the setup wizard finishes.
- 4. Connect USB module to the computer's USB port with an USB cable.
- 5. Follow the on-screen instructions if any to complete the software installation.

#### Accessory

#### SWD001

Virtual COM USB device driver CD The virtual COM port device driver supports 32-bit (x86) and 64-bit (x64) Microsoft Windows 8, Windows 7, Windows Vista, Windows XP.

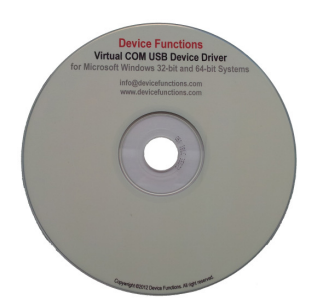

©2014 Device Functions. All right reserved.